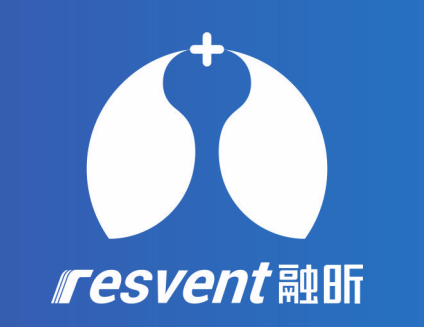

## ResAssist Web 2.0 Quick User Manual

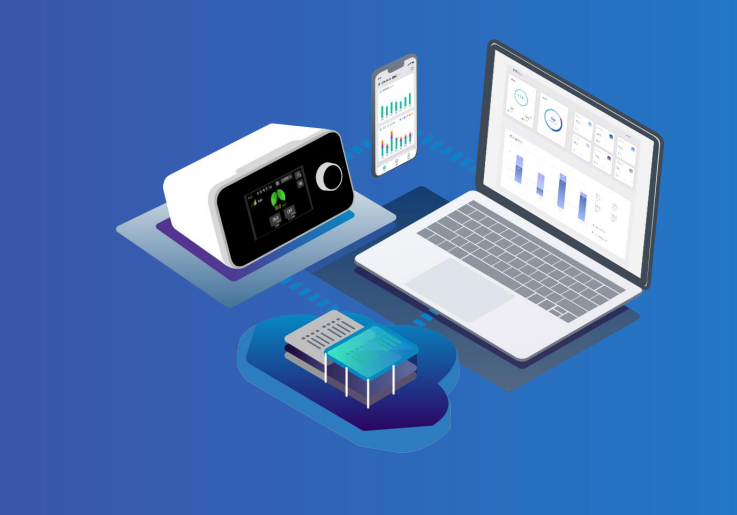

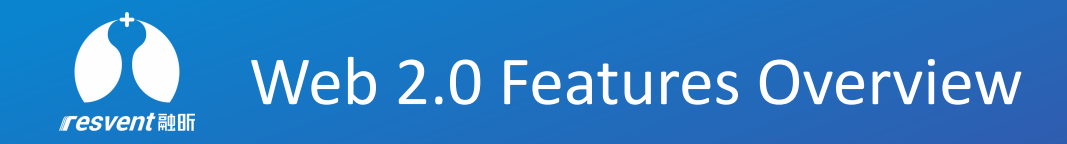

## **Existing Features**

## **Additional Features**

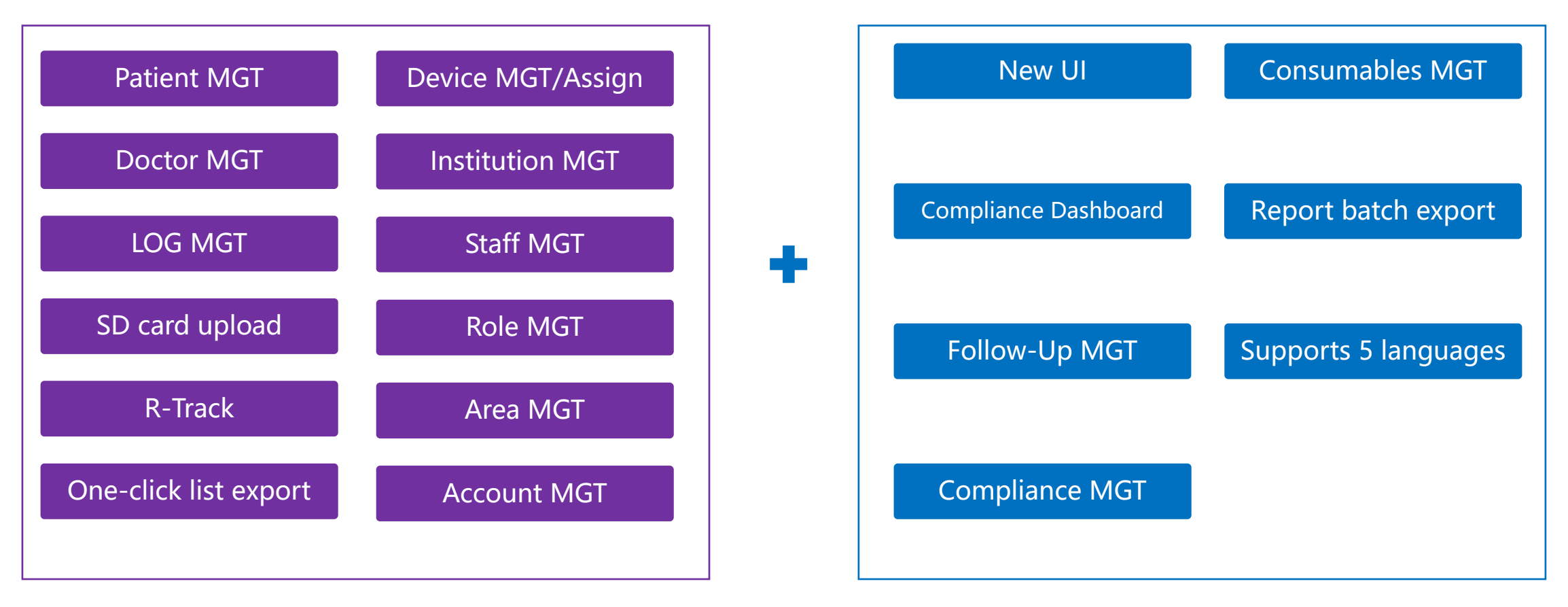

More service functions are added to enhance the user experience

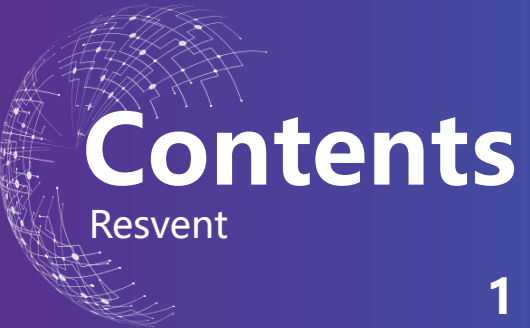

- Data Dashboard
- **2** Patient management
- **3** Batch Export Reports
- 4 SD card data upload
- **5** Compliance Management
- 6 Therapy Report
- 7 Follow-up Management
- 8 R-Track

- 9 Log Management
- **10** Doctor Management
- **11** Device Management
- **12** Consumables
- **13** Institution Management
- **14** Authority Management
- **15** Account Management

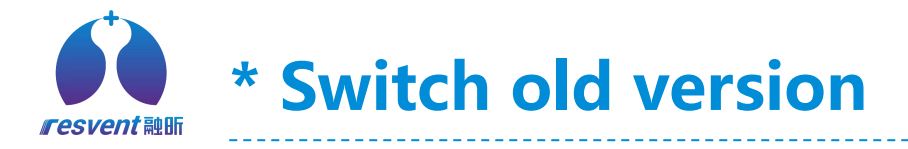

#### https://usa.resvent.com/ResAssist

| i resvent                  |                     | Language English ~                             | 0      |
|----------------------------|---------------------|------------------------------------------------|--------|
|                            |                     | Account                                        |        |
|                            |                     | Password                                       | ٢      |
|                            | resvent             | ⊕ LanguageEr                                   | nglish |
|                            | BPAP<br>keep your d | P daily routine in mind Verification Code VA60 | •      |
| Available on the App Store |                     | □ Remember Account Login Forgot Password? Regi | ster   |

## Switch Old Version

\* In the **login page**, Users can log in the new version or the old of ResAssist according to your custom.

1. Click **Old Version / New Version** at the top right to switch to old or new ResAssist

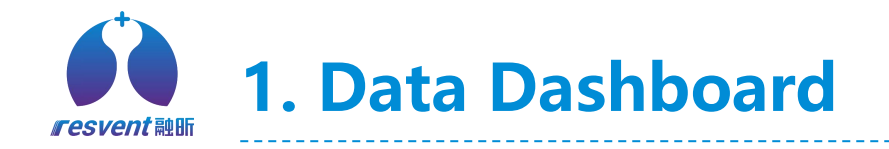

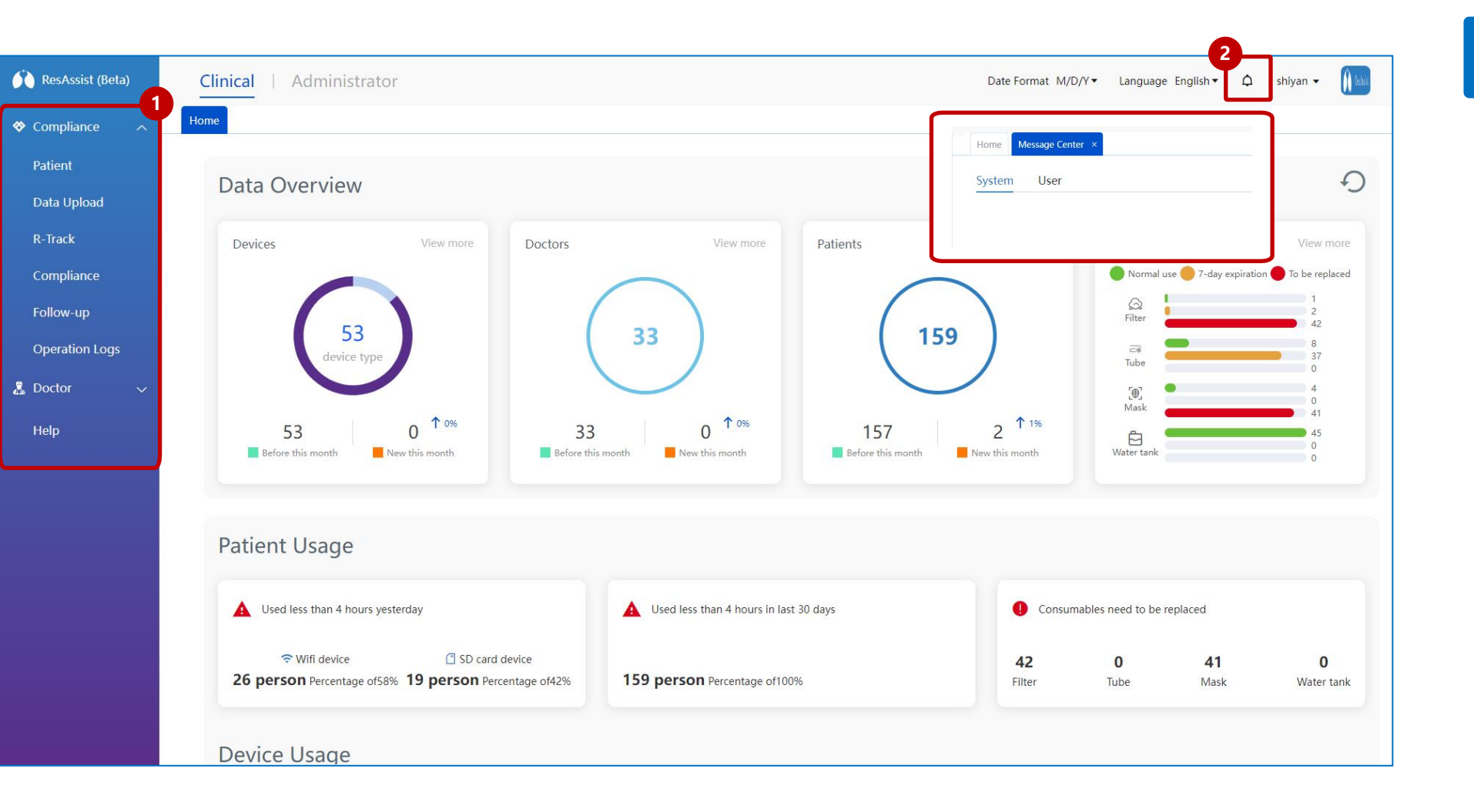

#### Institution

After institution users logs in ResAssist, Default to the **Data Dashboard** page, which displays statistics on devices, patients, and compliance.

1.Users can click modules
in the left navigation
menu to access the
ResAssist function
2. New message alert is
added to the top right of
home page, users can click
to view recent messages

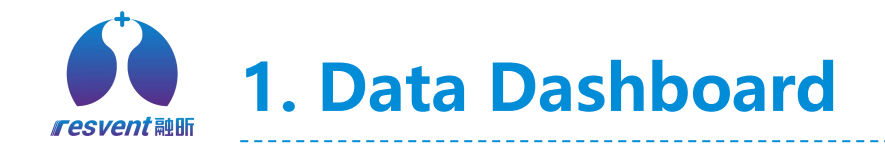

| ResAssist (Beta) | Clinical                                                       | Date Format M/D/Y                         | ▼ Language English▼ ♀ 专业医生▼ 🙎                    |
|------------------|----------------------------------------------------------------|-------------------------------------------|--------------------------------------------------|
| Compliance 🔨     | Home                                                           |                                           |                                                  |
| Patient          | Compliance Profile AHI/Leak Volume                             |                                           | 7Days 30Days                                     |
| Data Upload      |                                                                |                                           | Ava Used days /rate                              |
| Compliance       | Compliance Patients View more Non-compliant patients View more | Non-Use Patients View more                |                                                  |
| Follow-up        | 0 Persons 0 Persons                                            | 0 Persons                                 | Avg Eff days/rate                                |
| Operation Logs   | Percentage 0% Percentage 0%                                    | Percentage 0%                             |                                                  |
| Help             |                                                                |                                           |                                                  |
|                  | Compliance Statistics                                          |                                           |                                                  |
|                  | Users 💼 Eff.users                                              | O Persons<br>Eff 0-9 days<br>Approx. 0%   | O Persons<br>Eff 10~15 days<br>Approx. 0%        |
|                  |                                                                | O Persons<br>Eff 16~20 days<br>Approx. 0% | O Persons<br>Eff 21 More than days<br>Approx. 0% |
|                  | 0                                                              |                                           |                                                  |

#### Doctor

\* When **doctor users** log in to the home page, the home page will display **Patient Profile, Compliance Profile and Compliance statistics.** doctors can click on the content of each area to view detailed data

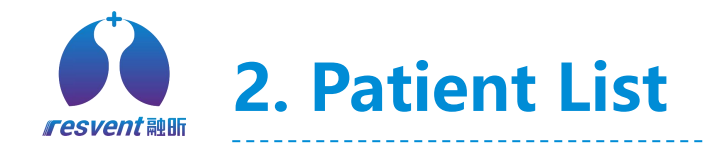

0

2

| ResAssist Beta           | Clinical   Adr          | ministrator             |             |                        |               | Dat                | e Format M/D/Y▼ Lang              | uage English 🔹 🗘 shiyan 🗸 🁔                                       |
|--------------------------|-------------------------|-------------------------|-------------|------------------------|---------------|--------------------|-----------------------------------|-------------------------------------------------------------------|
| mpliance 🥆               | Home Patient × Fo       | ollow-up × Compliance × |             |                        |               |                    |                                   |                                                                   |
| ow-up                    | Patient Please enter of | ontent Institution All  | ~           | Device SN Please enter | content       |                    |                                   | Q Search                                                          |
| ent                      |                         |                         |             |                        |               |                    |                                   | ର Clear                                                           |
| eration Logs<br>npliance |                         |                         |             |                        | Patie 👁       | + 6 × + Add        | 4 3<br>I Patient One Click Export | 2<br>Batch Export Reports                                         |
| octor 🗸 🗸                | Patient Account≑        | Patient‡                | Device SN   | Institution            | Last use date | Recent usage hours | Registration Time ≑               | Action                                                            |
|                          | 4234                    | 3242242                 | Unbound     | shiyan                 | Not used      | Not used           | 09-13-2022 01:55:10               | 7-Day Report 30-Day Report Edit<br>Delete Message                 |
|                          | 小小                      | 小小需矮小                   | GB-2B011225 | shiyan                 | Not used      | Not used           | 09-13-2022 00:21:14               | 5<br>7-Day Report © 30-Day Report Edit<br>Delete Unbundle Message |
|                          | fsafsa4242sdfsf         | 邮箱不能重复校验                | Unbound     | shiyan                 | Not used      | Not used           | 09-12-2022 20:46:06               | 7-Day Report 30-Day Report Edit<br>Delete Message                 |
|                          | fsafsa42                | 邮箱不能重复校验                | Unbound     | shiyan                 | Not used      | Not used           | 09-12-2022 20:45:25               | 7-Day Report 30-Day Report Edit<br>Delete Message                 |
|                          | fsafsa                  | 邮箱不能重复校验                | Unbound     | shiyan                 | Not used      | Not used           | 09-12-2022 20:45:10               | 7-Day Report 30-Day Report Edit<br>Delete Message                 |
|                          | sj                      | SHUJ <fsf>U2SAFSA</fsf> | Unbound     | shiyan                 | Not used      | Not used           | 09-12-2022 17:48:08               | 🖺 7-Day Report 🖺 30-Day Report Edit Delete Message                |

## **Patient List**

Access the **patient list** via the left menu bar, in the **patient list**, Users can complete the following operations.

SD card upload data
 Batch export reports
 One-Click export list
 Add, edit, delete patients
 Quickly generate reports

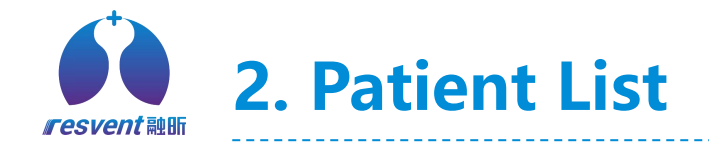

| ResAssist Beta         | Clinical   Ad           | ministrator             |                                                      |                                  |          | Date        | Format M/D/Y▼ Langu  | age English▼ 🎝 shiyan 🕶 🅅 📖                                    |
|------------------------|-------------------------|-------------------------|------------------------------------------------------|----------------------------------|----------|-------------|----------------------|----------------------------------------------------------------|
| Compliance 🔨           | Home Patient × Fo       | ollow-up × Compliance   | ×                                                    |                                  |          |             |                      |                                                                |
| Follow-up              | Patient Please enter of | ontent Institution      |                                                      |                                  |          | 2           |                      | (O Search                                                      |
| Patient                |                         |                         | View Patient                                         | **                               |          | T           |                      | Clear                                                          |
| Operation Logs         |                         |                         | view Fatient                                         | ts                               |          |             |                      |                                                                |
| Compliance<br>Doctor v | Patient Account\$       | Patient≑                | * Last name                                          |                                  |          | usage hours | Registration Time \$ | Action                                                         |
|                        | 4234                    | 3242242                 | * Gender                                             | Male     Female     Ot           | her      | ot used     | 09-13-2022 01:55:10  | 7-Day Report 30-Day Report Edit<br>Delete Message              |
|                        | 小小                      | 小小需矮小                   | * Date of Birth Cell phone numbe                     | r and email address are required |          | ot used     | 09-13-2022 00:21:14  | 5 7-Day Report 5 30-Day Report Edit<br>Delete Unbundle Message |
|                        | fsafsa4242sdfsf         | 邮箱不能重复校验                | Phone<br>E-mail                                      |                                  |          | ot used     | 09-12-2022 20:46:06  | 🖺 7-Day Report 🖺 30-Day Report Edit Delete Message             |
|                        | fsafsa42                | 邮箱不能重复校验                | Doctor                                               |                                  |          | ot used     | 09-12-2022 20:45:25  | 7-Day Report 30-Day Report Edit<br>Delete Message              |
|                        | fsafsa                  | 邮箱不能重复校验                | <ul> <li>* Institution</li> <li>* Country</li> </ul> |                                  |          | ot used     | 09-12-2022 20:45:10  | T-Day Report 30-Day Report Edit<br>Delete Message              |
|                        | sj                      | SHUJ <fsf>U2SAFSA</fsf> | Unbound                                              | shiyan                           | Not used | Not used    | 09-12-2022 17:48:08  | 🖺 7-Day Report 🖺 30-Day Report Edit Delete Message             |

## Add or edit patient

*In the patient list, users can add patient or edit patient information.* 

Click on Add Patient
or Edit in Patient List
 Fill in the patientrelated information and
save it to finish adding or
editing

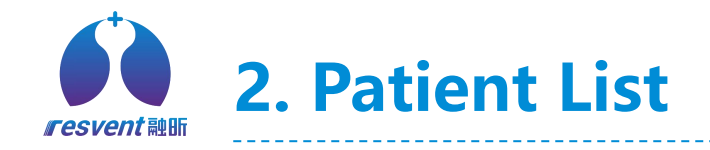

| ResAssist Beta                      | Clinical   Admi          | inistrator              |             |                        |                        | Da                                                        | te Format <mark>M</mark> /D/Y▼ Lang                | uage English 🔹 🗘 shiyan 👻 🌒                           |
|-------------------------------------|--------------------------|-------------------------|-------------|------------------------|------------------------|-----------------------------------------------------------|----------------------------------------------------|-------------------------------------------------------|
| ompliance 🔨                         | Home Patient × Follo     | w-up × Compliance ×     |             |                        |                        |                                                           |                                                    |                                                       |
| low-up<br>ient                      | Patient Please enter con | tent Institution All    | v )         | Device SN Please enter | content                |                                                           |                                                    | Q Search                                              |
| eration Logs<br>npliance<br>octor v | Patient Account¢         | Patient \$              | Device SN   | Institution            | Patie 4                | Recent usage hours                                        | d Patient One Click Export                         | Batch Export Reports Action                           |
|                                     | 4234                     | 3242242                 | Unbound     | shiyan                 | Not used               | Not used                                                  | 09-13-2022 01:55:10                                | 7-Day Report 30-Day Report Edit<br>Delete Message     |
|                                     | 4vly                     | 小小需矮小                   | GB-2B011225 | shiyan                 | Tip<br>No <sup>r</sup> | Patient data will be deleted<br>cannot be recovered! When | ×<br>at the same time and<br>a patient is deleted, | 7-Day Re 1<br>Delete Inbundle Message                 |
|                                     | fsafsa4242sdfsf          | 邮箱不能重复校验                | Unbound     | shiyan                 | No                     | the patient is unbound to the Delete the                  | Cancel OK                                          | 🗓 7-Day Report 🗈 30-Day Report Edit Delete Message    |
|                                     | fsafsa42                 | 邮箱不能重复校验                | Unbound     | shiyan                 | Not used               | Not used                                                  | 09-12-2022 20:45:25                                | 🖺 7-Day Report 🖆 30-Day Report Edit<br>Delete Message |
|                                     | fsafsa                   | 邮箱不能重复校验                | Unbound     | shiyan                 | Not used               | Not used                                                  | 09-12-2022 20:45:10                                | 🖺 7-Day Report 🖺 30-Day Report Edit Delete Message    |
|                                     | sj                       | SHUJ <fsf>U2SAFSA</fsf> | Unbound     | shiyan                 | Not used               | Not used                                                  | 09-12-2022 17:48:08                                | 7-Day Report S 30-Day Report Edit<br>Delete Message   |

## **Delete patient**

## *In the patient list, users can delete patient.*

 Click on the **Delete** in patient list.
 Then the Confirmation Window will pop up, click on **OK** to delete patient.

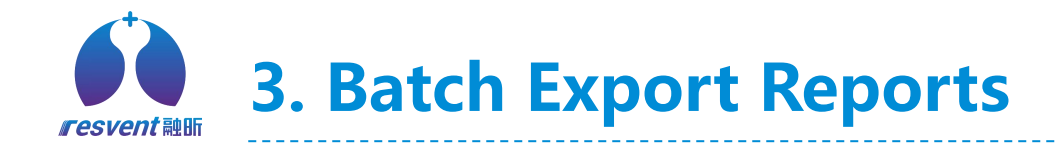

| ResAssist Beta     | Clinical   Ad        | ministrator                |                                   |               |                 |               |            |                      | Date Format M/D/Y▼ L       | anguage English 🕶 🗘 shiyan 🕶 🚺                        |
|--------------------|----------------------|----------------------------|-----------------------------------|---------------|-----------------|---------------|------------|----------------------|----------------------------|-------------------------------------------------------|
| Compliance 🥆       | Home Patient ×       |                            |                                   |               |                 |               |            |                      |                            |                                                       |
| ollow-up<br>atient | Patient Please enter | Institution                | All                               | → De          | evice SN Please | enter content |            |                      | 2                          | O. Search                                             |
| eration Logs       |                      | Add patient                |                                   |               |                 |               |            |                      |                            | 1 Clear                                               |
| mpliance           |                      | Start time Date            | To Date                           | Last use time | Date 1          | To Date       | Device SN  | Please enter content | Q Search                   | ort Batch Export Reports State upload                 |
| octor 🗸 🗸          | Patient Account\$    |                            |                                   |               |                 |               |            |                      | © Clear                    | Action                                                |
|                    | vouviand             | Patient Account            | Patient                           | Device SN     | Institution     | Doctor        | Area       | Report Type          | Report Date<br>7Day        | 🖺 7-Day Report 🖺 30-Day Report Edit                   |
|                    | youxiding            | cenhong                    | cen1hong-usa                      | GB-2B004519   | shiyan          | shiyisheng    | 1          | compliance Report    | ■ 10-16-2020 To 10-22-2020 | Delete Message                                        |
|                    |                      | usatest                    | USA测试                             | GB-2B023011   | shiyan          | 7             | /          | compliance Report    | 🔲 01-17-2022 То 01-23-2022 | 🖺 7-Day Report 🖾 30-Day Report Edit                   |
|                    | tsatsa4242sdtst      | hong7199                   | hong7199hong7199                  | GA-1A888000   | shiyan          | 7             | /          | compliance Report    | □ 11-26-2021 To 12-02-2021 | Delete Message                                        |
|                    |                      | cenhong0408<br>岑红B         | cenhong0408GA-1<br>岑红BGA-2A666999 | 1             | shiyan          | shiyisheng    | 1          | compliance Report    | 01-29-2022 10 02-04-2022   | 🖺 7-Day Report 🖺 30-Day Report Edit                   |
|                    | fsafsa42             | КРІКРІ                     | КРІКРІ                            | 7             | shiyan          | /             | /          | compliance Report    | 09-16-2016 To 09-22-2016   | Delete Message                                        |
|                    | fsafsa               |                            |                                   |               |                 |               |            |                      | Cancel                     | 7-Day Report 30-Day Report Edit<br>Delete Message     |
|                    | sj                   | SHUJ <fsf>USAFSA&lt;</fsf> | Unbo                              | und           | shiyan          |               | Not used   | Not us               | ed 09-12-2022 17:48:08     | 🖺 7-Day Report 🖻 30-Day Report Edit<br>Delete Message |
|                    | 112424               | 11                         | Unbo                              | und           | shiyan          |               | Not used   | Not us               | ed 09-07-2022 22:38:55     | 7-Day Report 30-Day Report Edit<br>Delete Message     |
|                    | 44557420             | 1 1051 105                 | CD 204                            | 54406         |                 |               | 00.47.2022 |                      | 00.04.0000.00.04.04        | 🖺 7-Day Report 🔋 30-Day Report Edit                   |

## **Batch export reports**

#### In the patient list,

*institution users can multi-select and then batch export therapy reports for patients and store as excel sheets.* 

Click on Batch Export
 Reports in the patient list.
 In the Select Patient
 window, user selects
 target patient, report
 time and then clicks OK.

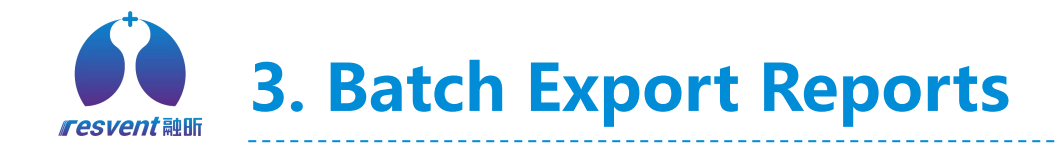

| ResAssist Beta       | Cli         | nical      | A                                   | dmin                        | istra  | tor   |               |                |                   |                     |          |            |                 |             |        |                        |                               | Dat   | e Form | at M/D/Y▼    | Langu    | age English   | • C               | 🕽 shiyan 👻 🌔                |
|----------------------|-------------|------------|-------------------------------------|-----------------------------|--------|-------|---------------|----------------|-------------------|---------------------|----------|------------|-----------------|-------------|--------|------------------------|-------------------------------|-------|--------|--------------|----------|---------------|-------------------|-----------------------------|
|                      | Home        | e Pati     | ent ×                               |                             |        |       |               |                |                   |                     |          |            |                 |             |        |                        |                               |       |        |              |          |               |                   |                             |
| Follow-up<br>Patient | Add pat     | tient      |                                     |                             |        |       |               |                |                   |                     |          |            |                 |             |        |                        |                               |       |        |              | _        |               | ×                 | Q Search                    |
| Operation Logs       | ① Single ex | port of up | o to 10 pati                        | ent report                  | s      |       |               |                |                   |                     |          |            |                 |             |        |                        |                               |       |        | + Add pa     | itient   | One Click Exp | port              | Gicieal                     |
| Compliance           | No.         | Patient    | : Account                           |                             | Pa     | tient |               | Device Sf      | 4                 | Inst                | titution |            | Doctor          |             | Ar     | ea                     | Repor                         | t Typ | )e     | Repor        | t Date   | Actio         | n                 | ts 🖂 Data uplo.             |
| 🖞 Doctor 🛛 🗸         | 1           | F          | esAssist V2.1.                      | .1                          |        |       |               |                |                   |                     |          |            |                 |             |        |                        |                               | 4     | port   | 11-26-202    | 1 - 12-0 | Delet         | e                 | tion                        |
|                      | 2           | c          | <b>Compliance a</b><br>Patient Basi | <b>nd Therapy</b><br>c Info | report |       |               |                |                   |                     |          |            |                 |             |        |                        |                               | 6     | eport  | 01-29-2022   | 2 - 02-0 | Delet         | e                 | 30-Day Report Ed<br>Message |
|                      |             |            | Last name                           | First name                  | Gender | Age   | Date of Birth | Country/Region | Street<br>Address | Cellphone<br>number | number   | Patient ID | patient account | Institution | Doctor | Therapy<br>Information | Usage Status<br>(Used/Unused) |       |        |              |          |               |                   | 30-Day Report Ed            |
|                      |             |            |                                     |                             | Male   | 22    | 11-11-1999    | United States  | /                 | 1                   |          |            |                 |             |        | 1                      | used                          |       |        |              |          |               |                   | message                     |
|                      |             |            |                                     |                             | Male   | 23    | 01-01-1999    | China          | /                 | 1                   |          | 1          | 1               |             |        | /                      | used                          |       |        |              |          |               |                   | 30-Day Report Ed            |
|                      |             |            |                                     |                             |        |       |               |                |                   |                     |          |            |                 |             |        |                        |                               |       |        |              |          |               |                   | Message                     |
|                      |             | -          |                                     |                             |        |       |               |                |                   |                     |          |            |                 |             |        |                        |                               |       |        |              |          |               |                   | 30-Day Report Ed            |
|                      |             |            |                                     |                             |        |       |               |                |                   |                     |          |            |                 |             |        |                        |                               |       |        |              |          |               | _                 | Message                     |
|                      |             |            |                                     |                             |        |       |               |                |                   |                     |          |            |                 |             |        |                        |                               | J     | 09     | 12-2022 17:4 | 18:08    | 🖨 7-Day R     | eport 🛙<br>Delete | 30-Day Report Ed<br>Message |
|                      |             | 1124       | 424                                 |                             |        | 11    |               | Unb            | ound              |                     | shi      | yan        |                 | Not used    | d      |                        | Not used                      |       | 09     | 07-2022 22:3 | 8:55     | 🖾 7-Day R     | eport 🛙<br>Delete | 30-Day Report Ed<br>Message |

## **Batch export reports**

3. After user confirms the selected patient and report time for export, click on the **one-click export** to generate an excel patient therapy report.

4. Users can download the patient therapy report via browser and view by Excel.

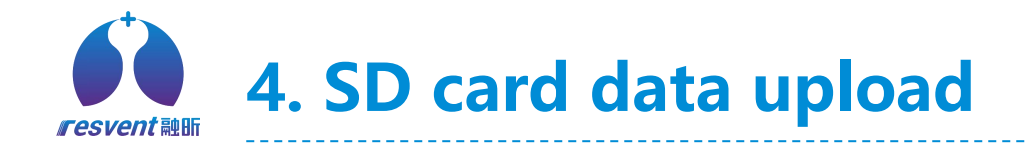

| ResAssist    |   | Clinical   Admi    | nistrator          |                           | Date Format Month/Date/Year▼          | Language English▼ | 众 shiyan ▾ 🐳 |
|--------------|---|--------------------|--------------------|---------------------------|---------------------------------------|-------------------|--------------|
| ♦ Compliance | ^ | Home Data upload × |                    |                           |                                       |                   |              |
| Patient      |   |                    |                    |                           |                                       |                   |              |
| Compliance   |   | SD card data u     | pload              |                           |                                       |                   | Back         |
| Follow-up    |   | Keyword            |                    | Search 🖉 💿 Upload data (b | ytes) Plaving trouble uploading data? |                   |              |
| R-Track      |   |                    |                    |                           |                                       | Operator          | Status       |
| Patient logs |   |                    |                    |                           |                                       | shiyan姓shiyan名    | More         |
| 🤱 doctor 📃 🥄 | ~ |                    | •                  |                           |                                       | shiyan姓shiyan名    | More         |
|              |   |                    |                    | 468                       |                                       | shiyan姓shiyan名    | More         |
|              |   |                    | New contra         |                           |                                       | shiyan姓shiyan名    | More         |
|              |   | 3x                 | and -              |                           |                                       | shiyan姓shiyan名    | More         |
|              |   |                    |                    |                           |                                       | Test修改Docor修改     | More         |
|              |   | 7 GB-2B004519      | cenhongGB-2B004519 | 08-31-2022 17:58:27       | More                                  | shiyan姓shiyan名    | More         |
|              |   | 8 GB-2B454390      | 发送密码               | 08-31-2022 16:40:40       | More                                  | shiyan姓shiyan名    | More         |

## SD card upload

In the **patient list**, Institution users can upload patient therapy data via SD card and view the upload progress and historical import records in real time.

1. Get *SD card* from device, then Insert SD card into card reader, then plug into computer.

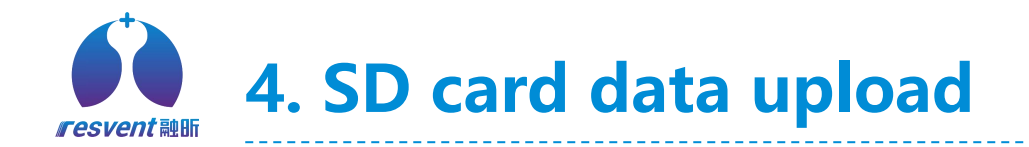

| ResAssist                          |   | Clinic | al   Admi            | nistrator          |           |                                                                  | Date I                                            | Format Month/Date/Yea                                | r▼ Language English                     | • •    | shiyan 👻 😽 |           | SD card upload                                                                        |
|------------------------------------|---|--------|----------------------|--------------------|-----------|------------------------------------------------------------------|---------------------------------------------------|------------------------------------------------------|-----------------------------------------|--------|------------|-----------|---------------------------------------------------------------------------------------|
| 🛠 Compliance                       | ^ | Home   | Data upload $\times$ |                    |           |                                                                  |                                                   |                                                      |                                         |        |            |           |                                                                                       |
| Patient<br>Compliance<br>Follow-up |   | SD ca  | ard data u           | ipload             | earch     | • Upload data                                                    | 2<br>(bytes)                                      | uble uploading data?                                 |                                         |        | Back       |           | 2. Click <b>Upload data</b> ,<br>select the <i>therapy file</i><br>in the local path. |
| R-Track                            |   | No.    | Device SN            | Patient            | Y         |                                                                  |                                                   |                                                      |                                         | 3      | Status     |           | 3. Click <b>Save</b> to upload                                                        |
| Patient logs                       |   | 1      | GB-2B004519          | cenhongGB-2B004519 | 09-02     | Croanize ▼ New 1                                                 | > This PC > Documents > iMatrix                   | ~ Ŭ                                                  | ⊘ Search iMatrix 8== ▼ ②                |        | More       | -         | the SD card data.                                                                     |
| 🤱 doctor                           | ~ | 2      | GB-2B004519          | cenhongGB-2B004519 | 09-02     | <ul> <li>This PC</li> <li>3D Objects</li> <li>Desktop</li> </ul> | Name CONFIG                                       | Date modified<br>2021/12/17 15:34<br>2021/12/17 9:05 | Type Size<br>File folder<br>File folder |        | More       |           | 4. During the upload process, the list will                                           |
|                                    |   | 3      | GB-2B004519          | cenhongGB-2B004519 | 09-02     | <ul> <li>Documents</li> <li>Downloads</li> <li>Music</li> </ul>  | PATIENT                                           | 2021/12/17 15:00                                     | File Tolder                             |        | More       |           | show the upload                                                                       |
|                                    |   | 4      | GB-2B004519          | cenhongGB-2B004519 | 09-02     | E Pictures<br>Videos<br>Vindows (C:)<br>DATA (D:)                | × «                                               |                                                      | ,                                       |        | More       |           | progress                                                                              |
|                                    |   | 5      | GB-2B004519          | cenhongGB-2B004519 | 09-02     | File name:                                                       | Test Patient Therapy Report DDF file(*.PDF *.pdf) |                                                      | ~<br>~                                  | -      | More       |           |                                                                                       |
|                                    |   | 6      | GA-1A000408          | 新408新408           | 09-01     | ∧ Hide Folders                                                   |                                                   | [                                                    | Save Cancel                             | ¢.     | More       |           |                                                                                       |
|                                    |   | 7      | GB-2800/519          | conhonaGB-2B004519 | 08-31-2   | 022 17:58:27                                                     | h.                                                | fore                                                 | shiyan#tshiyar                          | 应      | More       |           |                                                                                       |
|                                    |   | No.    | Device SN            | Patient            | Upload ti | me                                                               | Data interval                                     |                                                      | Operator                                | Status |            | Operation |                                                                                       |
|                                    |   |        |                      |                    |           |                                                                  | More                                              |                                                      |                                         | More   |            |           | 98%)                                                                                  |

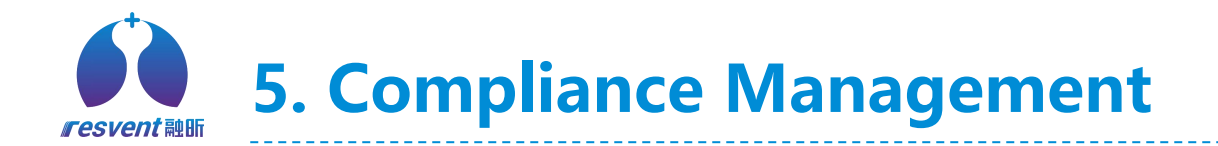

| ResAssist Beta                         | Clinical   Administrator                                                   |                         |                                                                         |                                                           | Date Format M               | /D/Y▼ Language             | English▼ 🎝 shiyan ▼ 🏦                                       |
|----------------------------------------|----------------------------------------------------------------------------|-------------------------|-------------------------------------------------------------------------|-----------------------------------------------------------|-----------------------------|----------------------------|-------------------------------------------------------------|
| ♦ Compliance ∧                         | Home Patient × Follow-up × Com                                             | pliance ×               |                                                                         |                                                           |                             |                            |                                                             |
| Follow-up<br>Patient<br>Operation Logs | Patient     Please enter content     Device       Valid days     All     ~ | SN Please enter content | Data interval 30 days 🗸                                                 | Compliance All                                            | ∼ Days o                    | All                        | C Search                                                    |
| Compliance                             | 🛞 Not used 🛕 Non-compliance 🥏                                              | Compliance              |                                                                         | Patient 🌒 + 5                                             | V Batch Export Re           | eports 🛛 < Data uplo       | Dad Compliance for last 7 days                              |
| 🧸 Doctor 🗸 🗸                           | Patient 🗢                                                                  | Device SN 🜩             | Compliance \$                                                           | No.used days/rate \$                                      | No.eff days/rate \$         | ast use time \$            | Operation                                                   |
|                                        | liutao011153liutao10                                                       | GB-2B011153             | S Not used A Non-compliance Compliance<br>Patient © Compliance © 09-07- | ● Not used ● <4 hours days ● ≥<br>2022 09-08-2022 09-09-2 | 24 hours days Patient • + 5 | Batch Export Reports     A | Deta upload Compliance for last 7 days 09-13-2022 Operation |
|                                        | 岑红01                                                                       | GB-2B999993             | 大于48小时数据大于                                                              | • •                                                       | •                           | • •                        | View Report                                                 |
|                                        | 测试071101测试071101                                                           | GB-2B888880             | LIUTA012LIUTA012                                                        |                                                           | •                           | • •                        | View Report View Report                                     |
|                                        | MomoMo                                                                     | GA-2A020076             | testhgl009                                                              |                                                           | •                           | • •                        | View Report                                                 |
|                                        | C岑红GA-1A000222                                                             | GA-1A000222             | KIKI 🔇                                                                  | • •                                                       | •                           | • •                        | View Report                                                 |
|                                        | cen1hong-usa                                                               | GB-2B004519             | GB-28317703cenh 🔇                                                       |                                                           | •                           | •••                        | View Report View Report                                     |
|                                        | abby.cen@resvent.comhong                                                   | GB-2B296181             | ниин                                                                    | • •                                                       | •                           | • •                        | View Report                                                 |
|                                        | LGLG                                                                       | GA-1A032321             | 8                                                                       | 0days/0%                                                  | 0days/0%                    | ~                          | View Report                                                 |
|                                        | A岑红GB-2B048888                                                             | GB-2B048888             | 8                                                                       | 0days/0%                                                  | 0days/0%                    | 02-17-2022                 | View Report                                                 |

## **Compliance MGT**

Access the **Compliance** via the left menu bar, institution users can quickly view the compliance status of patients during selected time period.

1. Click **View Report** to go to the Therapy Data page

2. Click **Compliance in 7 days** to view patient daily compliance performance for the last 7 days

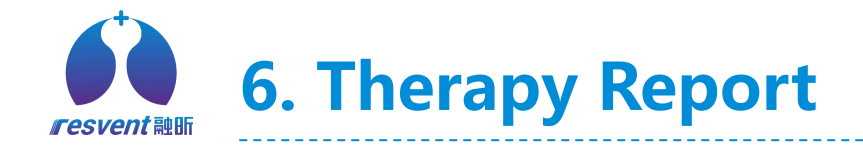

| Basic Info | Therapy Data                                          | Health Histo           | bry Device | e details Upl   | oad records   | Follow-up record             |                                                                                                    |
|------------|-------------------------------------------------------|------------------------|------------|-----------------|---------------|------------------------------|----------------------------------------------------------------------------------------------------|
| Patient    | Dev                                                   | vice SN                |            |                 |               | Therapy start                |                                                                                                    |
| rh1        | GE                                                    | 3-2B014118             | Gender     | Age Date of Bir | th Device Mod | del date                     | Data upload reports                                                                                                    |
|            |                                                       |                        | Wale       | 2 05-06-201     | 5 IDICEZE IC  | .11 03-02-2022 -             | Back                                                                                                    |
|            |                                                       |                        |            |                 |               |                              |                                                                                                    |
| CPAP/APAP  | BPAP                                                  | Day Week               | month Year | Custom          | 9-05-2022     | *According to your selection | of this page, the displayed content will be g                                                                                               |
| (          |                                                       |                        |            |                 |               |                              |                                                                                                    |
|            | Usage (hours)                                         | Summary Distribut      | ion Trend  |                 |               |                              |                                                                                                    |
|            |                                                       |                        |            |                 |               |                              | ≥ 4 hours days 0 (0%)                                                                                                    |
| 1          | 24 .                                                  |                        |            |                 |               |                              |                                                                                                    |
|            | 20                                                    |                        |            |                 |               |                              | 4 hours days 0 (0%)                                                                                                    |
|            | 20                                                    |                        |            |                 |               |                              | A hours days 0 (0%) Days not used 7 (100%)                                                                                                  |
|            | 20                                                    |                        |            |                 |               |                              | <ul> <li>&lt; 4 hours days 0 (0%)</li> <li>Days not used 7 (100%)</li> <li>Usage Days 0/7 (0%)</li> <li>Used/Days (Avg.) - hours</li> </ul> |
|            | 20<br>15<br>10                                        |                        |            |                 |               |                              | <ul> <li>&lt; 4 hours days 0 (0%)</li> <li>Days not used 7 (100%)</li> <li>Usage Days 0/7 (0%)</li> <li>Used/Days (Avg.) - hours</li> </ul> |
|            | 20<br>15<br>10<br>5                                   |                        |            |                 |               |                              | <ul> <li>&lt; 4 hours days 0 (0%)</li> <li>Days not used 7 (100%)</li> <li>Usage Days 0/7 (0%)</li> <li>Used/Days (Avg.) - hours</li> </ul> |
|            | 20<br>15<br>10<br>5<br>0<br>08-30                     | 06-31                  | 09-01      | 09-02           | 09-03         | 09-04 09-05                  | <ul> <li>4 hours days 0 (0%)</li> <li>Days not used 7 (100%)</li> <li>Usage Days 0/7 (0%)</li> <li>Used/Days (Avg.) - hours</li> </ul>      |
|            | 20                                                    | 08-31                  | 09-01      | 09-02           | 09-03         | 09-04 09-05                  | <ul> <li>&lt; 4 hours days 0 (0%)</li> <li>Days not used 7 (100%)</li> <li>Usage Days 0/7 (0%)</li> <li>Used/Days (Avg.) - hours</li> </ul> |
|            | 20<br>15<br>10<br>5<br>0<br>08-30<br>AHI (event/hour) | 08-31                  | 09-01      | 09-02           | 09-03         | 09-04 09-05                  | <ul> <li>4 hours days 0 (0%)</li> <li>Days not used 7 (100%)</li> <li>Usage Days 0/7 (0%)</li> <li>Used/Days (Avg.) - hours</li> </ul>      |
|            | 20<br>15<br>10<br>5<br>0<br>08-30<br>AHI (event/hour) | 08-31<br>Summary Trend | 09-01      | 09-02           | 09-03         | 09-04 09-05                  | <ul> <li>&lt; 4 hours days 0 (0%)</li> <li>Days not used 7 (100%)</li> <li>Usage Days 0/7 (0%)</li> <li>Used/Days (Avg.) - hours</li> </ul> |

## **Therapy Report**

Access the **Therapy Report** via Patient or Compliance list, Users can view the patients therapy data.

1. Click on the **report** to generate a therapy report for the currently selected period

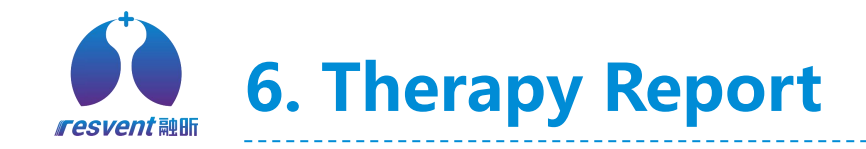

1

♦ Co

Cor

Foll

R-T

Ope

| ResAssist Beta | Clinical   Administrator                                                       |            |                   | Date Format M/D/Y▼ | Language English 🔻 | 🖉 shiyan 🗸 | - |
|----------------|--------------------------------------------------------------------------------|------------|-------------------|--------------------|--------------------|------------|---|
| npliance ^     | Home Device × Patient × Data upload × Follow-up × Compliance × Patient details | × Report × |                   |                    |                    |            |   |
| nt             | Report Type O compliance Report O Therapy Report O compliance-Therapy Repo     | rt         |                   |                    | 0                  |            |   |
| pliance        |                                                                                |            |                   |                    |                    | Death      |   |
| w-up           | Sump Next page Previous Report Preview 1 /3                                    |            |                   | Download           | Display patient    | Back       |   |
| ic <b>k</b>    |                                                                                |            |                   |                    |                    |            |   |
| ation Logs     |                                                                                |            |                   |                    |                    |            | * |
| tor 🗸          |                                                                                |            |                   | () resvent         | <b>独日厅</b>         |            |   |
|                | compliance-Therapy Rep                                                         | ort        |                   |                    |                    |            |   |
|                | <b>12</b> Male 09-01-2022                                                      |            | 09-07-20          | 22 - 09-13-2022    | 2                  |            |   |
|                | Device Information                                                             |            |                   | -                  | _                  |            |   |
|                | Last set date                                                                  |            |                   | ā                  |                    |            |   |
|                | Mode (last set in the report range)                                            |            |                   | -                  |                    |            |   |
|                | IPAP/IPAP Min./IPAP Max.(cmH2O)                                                |            |                   | -/-/-              |                    |            |   |
|                | EPAP/EPAP Min./EPAP Max.(cmH2O)                                                |            |                   | -/-/-              |                    |            |   |
|                | Support pressure (cmH2O)                                                       |            |                   | -                  |                    |            |   |
|                | Smart Pressure Release                                                         |            |                   | -                  |                    |            |   |
|                | Therapy                                                                        |            |                   |                    |                    |            |   |
|                | IPAP(cmH2O)                                                                    | Median -   | 95th percentile - | Max -              |                    |            |   |
|                | EPAP(cmH2O)                                                                    | Median -   | 95th percentile - | Max -              |                    |            |   |
|                | Leak(L/min)                                                                    | Median -   | 95th percentile - |                    |                    |            |   |

## **Therapy Report**

2. After the report is generated, click **Download** or **Print**at the top right of
the page to save the
current content as
PDF file

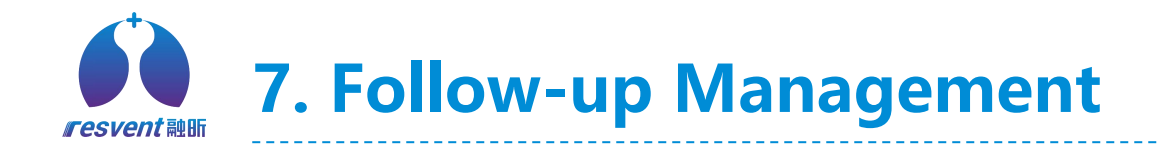

| ResAssist    |   | Clinical   Administrator       |                         |                  | Date Format Month/Date/Year ▼            | Language English 🔹 🗘 shiyan 🔹 🐳 |
|--------------|---|--------------------------------|-------------------------|------------------|------------------------------------------|---------------------------------|
| 🛠 Compliance | ~ | Home Follow-up ×               |                         |                  |                                          |                                 |
| Patient      |   |                                |                         |                  |                                          |                                 |
| Compliance   |   | Follow-up time 🗄 Start date To | End date Follow-up Type | ALL V Patien     | t Please enter content                   | Search                          |
| Follow-up    |   | Doctor Please enter content    |                         |                  |                                          | Clear                           |
| R-Track      |   |                                |                         |                  |                                          |                                 |
| Patient logs |   | Follow-up time \$              | Follow-up Type 🌐        | Follow-up doctor | Follow-up Patients                       | Content                         |
| 🧸 doctor     | ~ | 08-29-2022 10:11:35            | Follow-up record        | shiyisheng       |                                          | 1231313213wqedad2erwd32d23d2    |
|              |   | 08-29-2022 10:09:35            | Follow-up record        | shiyisheng       |                                          | 1231313213wqedad2erwd32d23d2    |
|              |   | 08-29-2022 10:09:35            | Follow-up record        | shiyisheng       |                                          | 1231313213wqedad2erwd32d23d2    |
|              |   | 08-29-2022 10:09:35            | Follow-up record        | shiyisheng       | And in case of the local division of the | 1231313213wqedad2erwd32d23d2    |
|              |   | 08-25-2022 10:26:17            | Follow-up record        |                  |                                          | 10                              |
|              |   | 08-22-2022 14:23:06            | Follow-up record        | shiyisheng       | 1000                                     | 1111111                         |
|              |   | 08-22-2022 14:22:19            | Therapy recommendation  | shiyisheng       |                                          | sdsdsdsdsd                      |

## Follow-up MGT

Access the **Follow-up** List via the left menu bar, in the Follow-up list, Institution users can view the recorded information of all doctors following patients and remote interventions.

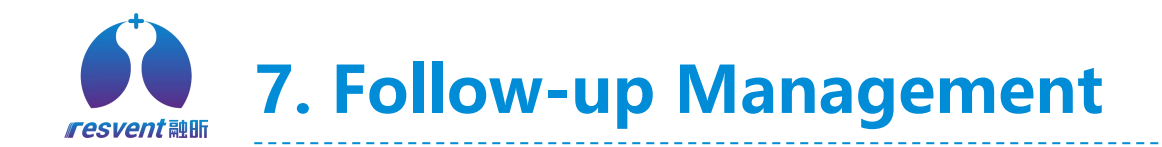

| 🏠 ResAssist (Beta) | Clinical   Adn   | ninistrator          |                      |                |     |              |            |                     | Date | Format M/D/Y▼ | Language Eng | lish <del>•</del> | ¢     | 专业医生 ▼ 😕        |   |
|--------------------|------------------|----------------------|----------------------|----------------|-----|--------------|------------|---------------------|------|---------------|--------------|-------------------|-------|-----------------|---|
| 🏷 Compliance 🛛 🔨   | Home Follow-up × |                      |                      |                |     |              |            |                     |      |               |              |                   |       |                 |   |
| Patient            | Follow-up Time   | Date To              | Date                 | Follow-up Type | ALL | ~            | Patient    | Please enter conten | nt   |               |              |                   |       | Q Search        |   |
| Data Upload        |                  |                      |                      |                |     |              |            |                     |      |               |              |                   |       | ର Clear         |   |
| Compliance         |                  |                      |                      |                |     |              |            |                     |      |               |              | 6                 |       | + New Follow-up | 4 |
| Follow-up          | Follow-          |                      |                      |                |     |              |            |                     |      |               |              |                   | Opera | ation           | J |
| Operation Logs     |                  |                      |                      |                |     | Add follow-u | ıp content |                     |      |               | ×            |                   | open  |                 |   |
| Help               |                  | * Follow-up Type     | Follow-up record     |                |     |              |            |                     |      |               | Ŷ            |                   |       |                 |   |
|                    |                  | * Follow-up Patients | Please select        |                |     |              |            |                     |      |               |              |                   |       |                 |   |
|                    |                  | * Content            | Please enter content |                |     |              |            |                     |      |               | li.          |                   |       |                 |   |
|                    |                  |                      |                      |                |     | Cancel       | Save       |                     |      |               |              |                   |       |                 |   |
|                    |                  |                      |                      |                |     |              |            |                     |      |               |              |                   |       |                 |   |
|                    |                  |                      |                      |                |     |              |            |                     |      |               |              |                   |       |                 |   |
|                    |                  |                      |                      |                |     |              |            |                     |      |               |              |                   |       |                 |   |

\* If the user selects the follow-up type as **Follow-Up Record**, the content of the follow-up will not be sent to the patient and will be viewed by the doctor

#### **Follow-up MGT**

1.When *doctor users* access the follow-up list, click **Add follow-up** to follow up with the patient

2. Select the follow-up type and Patient in the pop-up window, When the type of follow-up selected by the doctor is a therapy advice, enter the follow-up content and click OK, the followup content will be sent to the patient in the form of message

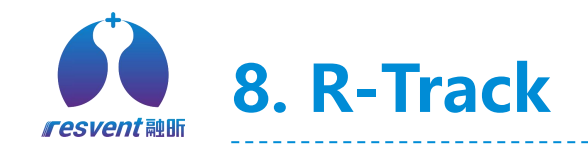

| ResAssist Beta | Clinical   Administrator |             |                                            | Date Format M/D/Y▼ | Language English 🔻 | 2 | shiyan 🔻 |  |
|----------------|--------------------------|-------------|--------------------------------------------|--------------------|--------------------|---|----------|--|
| Sompliance A   | Home Rtrack ×            |             |                                            |                    |                    |   |          |  |
| Patient        |                          | R-Track     |                                            | Back               |                    |   |          |  |
| Compliance     |                          |             |                                            |                    |                    |   |          |  |
| Follow-up      |                          | * Device SN | Please enter Device SN                     |                    |                    |   |          |  |
| R-Track        |                          | * Patient   | Please enter the patient's name            |                    |                    |   |          |  |
| Operation Logs |                          | * Gender    | Male Female Other                          |                    |                    |   |          |  |
| Doctor 🗸 🗸     |                          | * Age       | Please enter the patient's age             |                    |                    |   |          |  |
|                |                          | * End Date  | ■ 09-13-2022                               |                    |                    |   |          |  |
|                |                          | End Date    |                                            |                    |                    |   |          |  |
|                | ſ                        | R-Code1     | Please enter the R-Code for 1 day report   |                    |                    |   |          |  |
|                |                          | R-Code7     | Please enter the R-Code for 7-day report   |                    |                    |   |          |  |
|                |                          | R-Code14    | Please enter the R-Code for 14-day report  |                    |                    |   |          |  |
|                |                          | R-Code30    | Please enter the R-Code for 30-day report  |                    |                    |   |          |  |
|                |                          | R-Code90    | Please enter the R-Code for 90-day report  |                    |                    |   |          |  |
|                |                          | R-Code180   | Please enter the R-Code for 180-day report |                    |                    |   |          |  |
|                |                          |             | Place enter the D. Code for 365 day report |                    |                    |   |          |  |
|                |                          | R-Code365   | Prease enter the K-Code for SoS-day report |                    |                    |   |          |  |

#### **R-Track**

Access the **R-Track** via the left menu bar, in the R-Track, institution users can view therapy reports with the R-Track code.

1. Enter the patient information and R-Track code generated by the device corresponding to different time periods, and click **OK**.

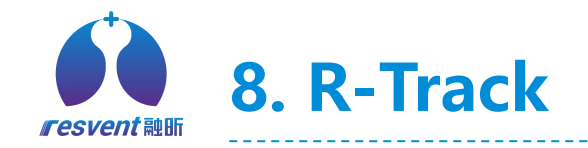

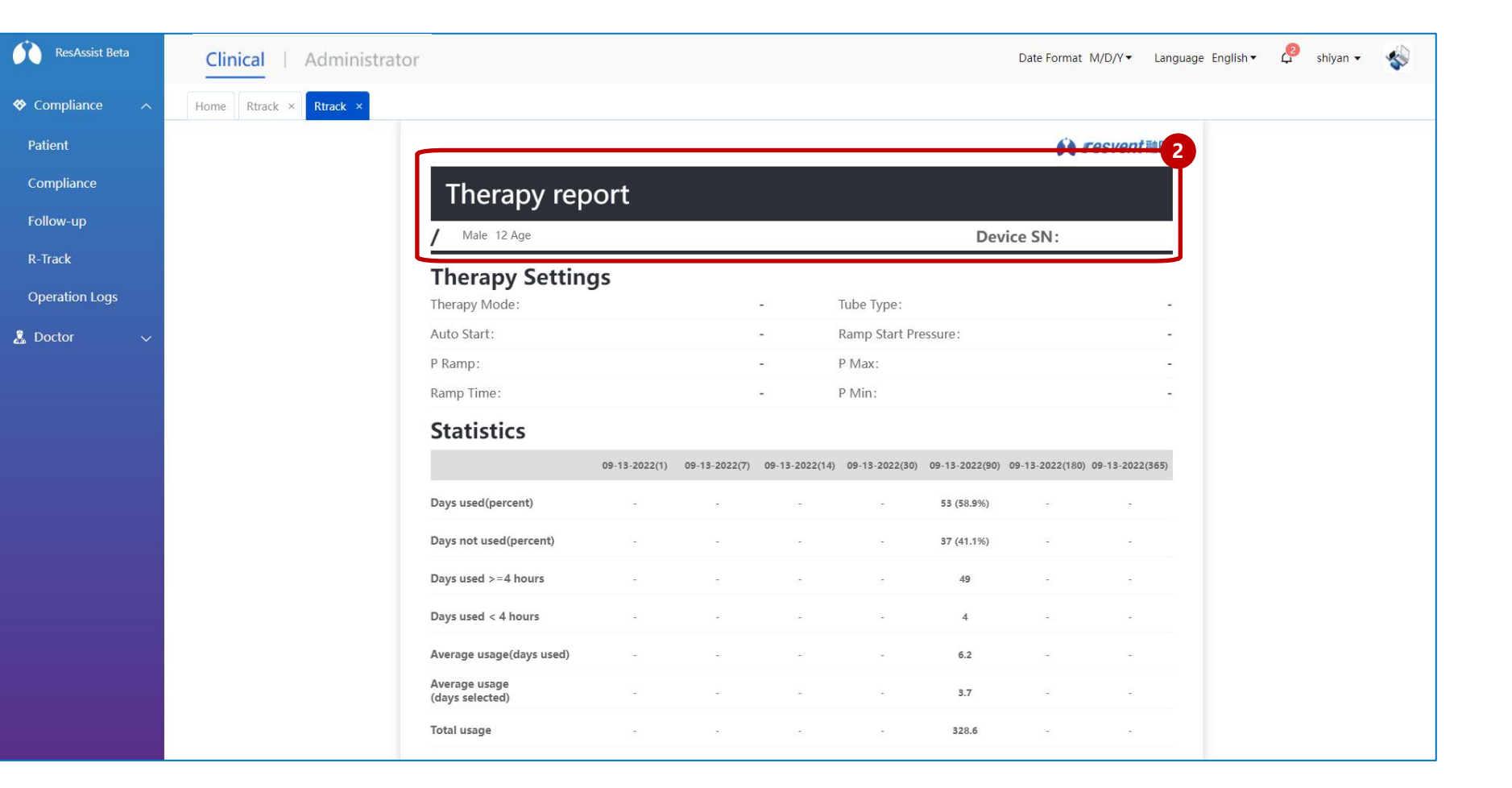

## **R-Track**

2. ResAssist will generate the relevant **R-Track report** for the specified patient based on the R-Track code entered.

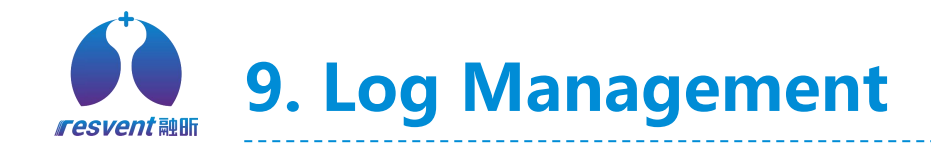

| ResAssist        | Clinical   Adminis             | trator                   |                           | Date Format | Month/Date/Year ▼ | Language English • | 🗘 shiyan 🕶 🐳 |    |
|------------------|--------------------------------|--------------------------|---------------------------|-------------|-------------------|--------------------|--------------|----|
| 🛠 Compliance 🛛 🔿 | Home Patient logs ×            |                          |                           |             |                   |                    |              |    |
| Patient          |                                |                          |                           |             |                   |                    |              |    |
| Compliance       | Patient's account Please enter | Patient Please           | enter content Institution | All         |                   |                    | Search       | )  |
| Follow-up        | Last login                     |                          |                           |             |                   |                    | Clear        | I. |
| R-Track          | Operation Logs                 |                          |                           |             |                   | ×                  |              |    |
| Patient logs     | Name: Acc                      | ount:<br>Last login time |                           | Client Side |                   | 0                  | peration     |    |
|                  |                                | 09-09-2022 15:41:01      |                           | new_Web     |                   |                    |              |    |
| aoctor 🗸         |                                | 09-09-2022 15:29:38      |                           | new_Web     |                   | M                  | bre logs     |    |
|                  |                                | 09-09-2022 03:33:28      |                           | ios         |                   | M                  | ore logs     |    |
|                  |                                | 09-09-2022 03:06:17      |                           | los         |                   |                    |              |    |
|                  |                                | 09-09-2022 00:55:52      |                           | los         |                   | M                  | ore logs     |    |
|                  |                                | 09-09-2022 00:27:12      |                           | ios         |                   |                    | Sector Real  |    |
|                  |                                | 09-09-2022 00:19:09      |                           | los         |                   | M                  | ore logs     |    |
|                  |                                | 09-09-2022 00:15:06      |                           | los         |                   |                    |              |    |
|                  | 刘                              | 09-09-2022 00:07:55      |                           | ios         |                   | M                  | ore logs     |    |
|                  |                                | 09-09-2022 00:07:04      |                           | los         |                   |                    |              |    |
|                  |                                | 09-09-2022 00:05:39      |                           | los         |                   | M                  | ore logs     |    |
|                  |                                | 09-09-2022 00:04:47      |                           | ios         |                   |                    |              |    |
|                  |                                |                          |                           |             |                   | М                  | ore logs     |    |
|                  | yanzm                          | 使用上一次验证码                 | 07-29-2022 09:37:16       | new_Web     | shiyan名称          | м                  | ore logs     |    |

## Log MGT

Access the **Patient logs** via the left menu bar, in the patients log, Institution users can view the login and usage records of patient in ResAssist.

Click on more logs
 to see the detailed
 logs of this patient

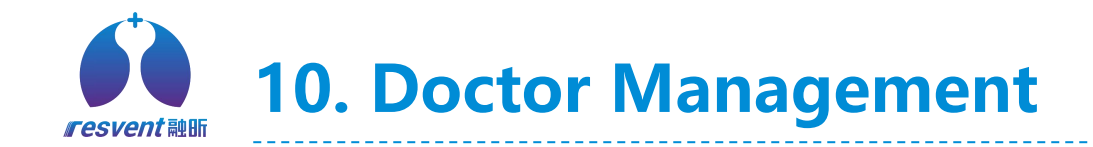

| ResAssist  |   | Clinical           | Administ        | rator            |                      |                      |                      | Date Format Month/ | Date/Year ▼ | Language | English ▼ | Ą                | shiyan 👻    | -      |
|------------|---|--------------------|-----------------|------------------|----------------------|----------------------|----------------------|--------------------|-------------|----------|-----------|------------------|-------------|--------|
| Compliance | ~ | Home doctor ×      |                 |                  |                      |                      |                      |                    |             |          |           |                  |             |        |
| doctor     | ^ |                    |                 |                  |                      |                      |                      |                    |             |          |           |                  |             |        |
| doctor     |   | Doctor's number    | Please enter co | Doctor           | Please enter content | Account Number       | Please enter content |                    |             | _        |           |                  | Sear        | ch     |
|            |   |                    |                 |                  |                      |                      |                      |                    |             | -2       | )         |                  | Clea        | ır     |
|            |   |                    |                 |                  | Add Doctor           |                      |                      |                    | E           | Back     | (+)       | Add Doctor       | One Click   | Export |
|            |   | Doctor's number \$ | Doctor          | Account Number C | * Account            | Please enter content |                      |                    |             |          | ts Cr     | eation Time      | Operatio    | on     |
|            |   | 21661851584        | 12112           | 12大的事故re         | * Last name          | Please enter content |                      |                    |             |          | 08-3      | 30-2022 1        | . Edit Dele | ete    |
|            |   | 21661766026        | 120ys           | 120ys            | * First name         | Please enter content |                      |                    |             |          | 08-2      | 29-2022 <b>1</b> | . Edit Deli | ete    |
|            |   | 21660641688        | 32423423        | 1432             | Company Type         | Select               |                      |                    |             |          | 08-       | 6-2022 1         | Edit Del    | ete    |
|            |   |                    |                 |                  | * Hospital name      | cenhongyy04          |                      |                    |             |          |           |                  |             |        |
|            |   | 21658909944        | 显示姓隐藏名          | 小小测试脱敏           | * Position           | Please enter content |                      |                    |             |          | 07-2      | 27-2022 1        | . Edit Dele | ete    |
|            |   | 21658885182        | dfsfs*88888     | 测试医生006          | Specialty            | Please enter content |                      | h                  |             |          | 07-2      | 27-2022 0        | . Edit Dele | ete    |
|            |   | 21658458371        | 测试性别            | 测试性别             | Introduction         | Please enter content |                      | h                  |             |          | 07-2      | 22-2022 1        | . Edit Dele | ete    |
|            |   | 21658306600        | xinggsfaxiao2   | xiao             | Exclusive service    | Please enter content |                      | h                  |             |          | 07-2      | 20-2022 1        | . Edit Deli | ete    |
|            |   | 21658194664        | Xshsghssjsjs    | XIAO1XAIO2       | 13149070907 Поѕрцаг  | 11.51                | 2                    | Shiyan在你           |             |          | 07-       | 9-2022 0         | . Edit Dele | ete    |
|            |   | 21657277814        | 刘1111111111     | lwb01            | 1502198706 Hospital  | 试试                   | 是                    | shiyan名称           | 免疫科         | 3        | 07-(      | )9-2022 0        | . Edit Dele | ete    |
|            |   |                    |                 |                  |                      |                      |                      | Tota               | al 33 15/pa | ige v <  | 1         | 2 3              | > Go to     | 1      |

#### **Doctor MGT**

Access the **Doctor list** via the left menu bar, in the Doctor list, Institution users can add doctor or edit doctor information.

Click on Add or Edit
 Doctor.
 Fill in the doctor-related information and Save it to finish adding or editing

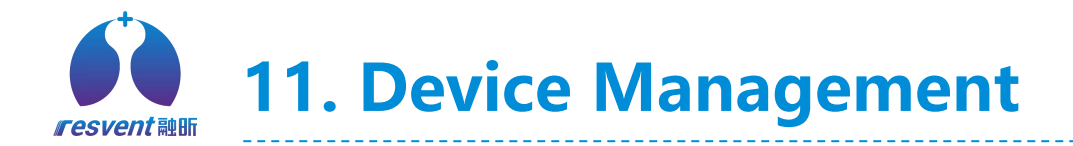

| ResAssist       | Clini      | ical   Admir                                                                                                    | nistrator                                                                                                  |                                                             |                                                    |                                                        | Date Format Mon                           | th/Date/Year ▼ La          | anguage English▼ 🗘                                                                                                    | shiyan 🔹 🐳                                                                                                 |
|-----------------|------------|----------------------------------------------------------------------------------------------------|----------------------------------------------------------------------------------------------------|-------------------------------------------------------------|----------------------------------------------------|--------------------------------------------------------|-------------------------------------------|----------------------------|----------------------------------------------------------------------------------------------------|----------------------------------------------------------------------------------------------------|
| Device          | Home       | Device ×                                                                                                    |                                                                                                    |                                                             |                                                    |                                                        |                                           |                            |                                                                                                    |                                                                                                    |
| СРАР/ВРАР       |            |                                                                                                    |                                                                                                    |                                                             |                                                    |                                                        |                                           |                            |                                                                                                    |                                                                                                    |
| Institution 🗸 🗸 | Institutio | All                                                                                                    | V Device S                                                                                                 | SN Please enter conter                                      | nt D                                               | evice Model Please select                              | Current                                   | Status All                 | 2                                                                                                    | Search                                                                                                    |
| Jurisdiction 🗸  | Whethe     | er to assign? Please                                                                                                    | e select 💎 🗸                                                                                               | Area Please select                                          |                                                    | Single Assign                                          |                                           |                            | T                                                                                                    | Clear                                                                                                    |
| User            |            | Device SN ↓         GB-2B454382         GB-2B111666         GB-2B454390         GB-2A200222         GB-2B250025         GB-2B182313         GB-2B076816 | Device Model<br>iBreeze 20A<br>iBreeze 20C Pro<br>iBreeze 20C<br>iBreeze 20A<br>iBreeze 20A<br>iBreeze 20A | Whether to assign?<br>Yes<br>No<br>Yes<br>Yes<br>Yes<br>Yes | Instit<br>shiy<br>shiy<br>shiy<br>shiy<br>shiyan名我 | * Device SN<br>* Device Model<br>* Institution<br>Area | Please select Please select Please select | GB-2B182313<br>GB-2B076816 | t Allocate dev<br>in time ≎<br>22 16:15:13<br>22 14:55:19<br>22 11:29:37<br>22 16:47:17<br>22 20:14:11<br>07-24-2022 11:10:08<br>07-24-2022 11:09:16 | Ce Batch Assign<br>Operation<br>View Edit<br>View Edit<br>View Edit<br>View Edit<br>View Edit<br>View Edit |
|                 |            |                                                                                                    |                                                                                                    |                                                             |                                                    | То                                                     | tal 179 15/page \vee                      | < 1 2 3                    | 4 5 6 12                                                                                                    | > Go to 1                                                                                                  |

Single Assign

Access the **Device list** via the left menu bar, in the Device list, Institution users can assign device to Subordinates

 Click on Single Assign, enter the SN and the system will automatically search the device.
 Once device info is displayed, click Submit to complete the device Assign

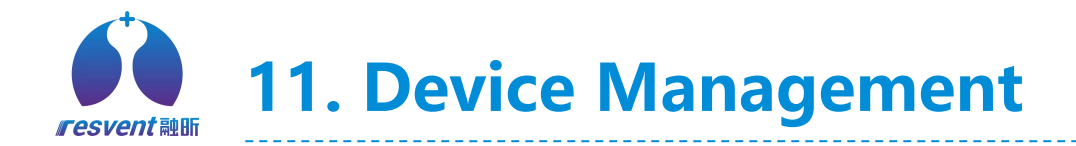

| ResAssist    |   | Clinical Administrator                                                                                                    | Date Format Month/Date/Year ▼ Language English ▼                                                    | shiyan 👻 💊                                               |
|--------------|---|----------------------------------------------------------------------------------------------------|----------------------------------------------------------------------------------------------------|----------------------------------------------------------|
| Device       | ~ | Home Device ×                                                                                                    |                                                                                                    |                                                          |
| СРАР/ВРАР    |   |                                                                                                    |                                                                                                    |                                                          |
| Institution  | ~ | Institution All   Device SN Please enter content Device Model Please select                                                                                                    | Current Status All                                                                                  | 2 Search                                                 |
| Jurisdiction | ~ | Whether to assign? Please select ~ Area Please s                                                                                                    | ×                                                                                                   | Clear                                                    |
| User         | ~ | Allot       * Institutio       Please select         Device SN ⇒       Device Model ⇒       Whether to assign         Image: SN ⇒       Device Model ⇒       Whether to assign         Image: SN ⇒       Device Model ⇒       Whether to assign         Image: SN ⇒       Device Model ⇒       Whether to assign         Image: SN ⇒       Image: SN ⇒       Image: SN ⇒         Image: SN ⇒       Image: SN ⇒       Image: SN ⇒         Image: SN ⇒       Image: SN ⇒       Image: SN ⇒         Image: SN ⇒       Image: SN ⇒       Image: SN ⇒         Image: SN ⇒       Image: SN ⇒       Image: SN ⇒         Image: SN ⇒       Image: SN ⇒       Image: SN ⇒         Image: SN ⇒       Image: SN ⇒       Image: SN ⇒         Image: SN ⇒       Image: SN ⇒       Image: SN ⇒         Image: SN ⇒       Image: SN ⇒       Image: SN ⇒         Image: SN ⇒       Image: SN ⇒       Image: SN ⇒       Image: SN ⇒         Image: SN ⇒       Image: SN ⇒       Image: SN ⇒       Image: SN ⇒       Image: SN ⇒         Image: SN ⇒       Image: SN ⇒       Image: SN ⇒       Image: SN ⇒       Image: SN ⇒       Image: SN ⇒       Image: SN ⇒       Image: SN ⇒       Image: SN ⇒       Image: SN ⇒       Image: SN ⇒       Ima |                                                                                                    | evice Batch Assign<br>Operation<br>Mew Edit<br>View Edit |
|              |   | $\begin{array}{c} \hline \\ \hline \\ \hline \\ \hline \\ \hline \\ \hline \\ \hline \\ \hline \\ \hline \\ \hline $                                                                                                    | Import         Cancel         Download template Excel           juntest         07-25-2022 20:14:11 | View Edit                                                |
|              |   |                                                                                                    | GB-2B182313 07-24-2022 11:10:08                                                                     | View Edit                                                |
|              |   | GB-2B076816 iBreeze 20A Yes shiyan 名称                                                                                                    | GB-2B076816 07-24-2022 11:09:16                                                                     | View Edit                                                |
|              |   | Total 175                                                                                                    | 9 15/page -> < 1 2 3 4 5 6 12                                                                       | 2 > Go to 1                                              |

## Batch Assign

 Click on Batch Assgin, and then select institution and region in windows.
 Download the Demo Excel, fill in the device information according to the specification, save and re-upload the excel to cloud platform.

\* If the content of the user's upload form does **not meet** the specification, the system will report an error.

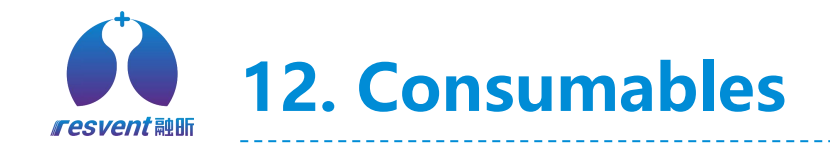

| ResAssist (Beta)         | Clinical   Admir       | nistrator          |                    |               |                                  | Date Format Month/Date/Year •     | Language English <del>-</del> | 🔮 shiyan 🗸 | * |
|--------------------------|------------------------|--------------------|--------------------|---------------|----------------------------------|-----------------------------------|-------------------------------|------------|---|
| Device 🔨                 | Home Consumables X     |                    |                    |               |                                  |                                   |                               |            |   |
| CPAP/BPAP<br>Consumables | Patient Please enter c | ontent Dvice SN Pl | ease enter content |               |                                  |                                   |                               | Search     | ) |
| 🗈 Institution 🗸 🗸        | Filter Normal use      | V Tube No          | mal use 🛛 🗸        | Mask Normal u | se 🛛 🗸 Water Tank                | Normal use ~                      |                               | Clear      |   |
| 🖕 Jurisdiction 🗸 🗸       |                        |                    |                    |               |                                  |                                   |                               |            |   |
| L User 🗸 🗸               | Patient                | Dvice SN           | Start Date         | Filter        | Tube                             | Mask                              | Water Tank                    | Operation  |   |
|                          | jun xiong              | GB-2B123424        | 3-8-2022           | V Normal use  | X To be replaced                 | X To be replaced                  | To be replaced                | Hide 🔺     | Î |
|                          |                        | Last rep           | acement time       | 5-12-2022     | 3-12-2022                        | 5-1-2022                          | 5-2-2022                      |            | 1 |
|                          |                        | until the nex      | t replacement      | 21 days       | 0 days<br>( more than 5 days ) ( | 0 days<br>more than 2 days ) ( mo | 0 days<br>pre than 3 days )   |            | I |
|                          |                        | whet               | her to replace     | Replaced      | Replaced                         | Replaced                          | Replaced                      |            |   |
|                          | jun xiong1             | GB-2B123424        | 5-8-2022           | 💙 Normal use  | ο To be replaced                 | 🔇 To be replaced                  | To be replaced                | Manage     |   |
|                          | jun xiong1             | GB-2B123424        | 5-8-2022           | Normal use    | ጰ To be replaced                 | 🔇 To be replaced                  | To be replaced                | Manage     |   |
|                          | jun xiong3             | GB-2B123424        | 7-8-2022           | 💙 Normal use  | Ӿ To be replaced                 | 🗴 To be replaced                  | To be replaced                | Manage     | ¥ |
|                          |                        |                    |                    |               | Total 179 15/page                | ✓ < 1 2 3 4                       | 5 6 12                        | > Go to 1  |   |
|                          |                        |                    |                    |               |                                  |                                   |                               | _          | _ |

#### Consumables

Access the **Consumables** via the left menu bar, in the Consumables, Institution users can view and monitor the use of consumables that come with devices

 Click Expand/Close in the list to view the usage of each consumable for that device
 After the user replaces the expired consumables, click
 Replace to reset the usage record of the consumables

# **13. Institution Management**

| ResAssist    |   | Clinical A           | dministrator  |              |                            |                              | Date Format Mont                          | h/Date/Year ▼ Langua | ge English 🕶 🗘 shiyan 👻 🐳 |
|--------------|---|----------------------|---------------|--------------|----------------------------|------------------------------|-------------------------------------------|----------------------|---------------------------|
| Device       | ~ | Home Institution ×   |               |              |                            |                              |                                           |                      |                           |
| Institution  | ~ |                      |               |              |                            |                              |                                           |                      |                           |
| Institution  |   | Country Please selec | t v Inst      | All          | <ul> <li>✓ Inst</li> </ul> | itution name                 | se enter content                          |                      | Search                    |
| Jurisdiction | ~ |                      |               |              | ſ                          |                              |                                           |                      | Clear                     |
| User         | ~ |                      |               |              |                            | AddInstitutio                | n                                         |                      | New One Click Export      |
|              |   | Institution name 🌩   | Head of Sales | No.doctors 😄 | No.Patients 🐡              | * Institution Account        | Please enter content                      |                      | Operation 2               |
|              |   | 100                  |               | 0            | O                          | * Institution name           | Please enter content Please enter content |                      | Edit Delete Yew           |
|              |   | shiyanj0051          |               |              | o                          | First name * Management area | Please enter content Please enter content |                      | Edit Delete View          |
|              |   | Just breathe Oxyge   | 111           | 0            | O                          | * Phone                      | Please enter content                      |                      | Edit Delete View          |
|              |   |                      |               | 0            | 0                          | * E-mail                     | Please enter content                      |                      | Edit Delete View          |
|              |   |                      |               | 0            | 0                          | Sales                        | Please enter content                      |                      | Edit Delete View          |
|              |   | 2131232              |               | 0            | o                          | * Country<br>* Time Zone     | Please select Please select               |                      | Edit Delete View          |
|              |   |                      |               | 0            | O                          | Province<br>City             | Please enter content Please enter content |                      | Edit Delete View          |
|              |   | 100                  |               | 0            | 0                          | 0                            | 12-17-2021 15:35:46                       |                      | Edit Delete View          |
|              |   | uytyuyt              |               | 0            | 0                          | 0                            | 12-17-2021 14:59:45                       | -                    | Edit Delete View          |
|              |   |                      |               |              |                            |                              |                                           | Total 29 15/page     | ✓ < 1 2 > Go to 1         |

#### **Institution MGT**

Access the **Institution list** via the left menu bar, in the institution list, Institution users can add subordinate institutions

 Click on Add Institution to add a new institution.
 Click on Edit to change the information for this institution
 Click on Delete and a confirmation message will pop up, click on OK to delete institution.

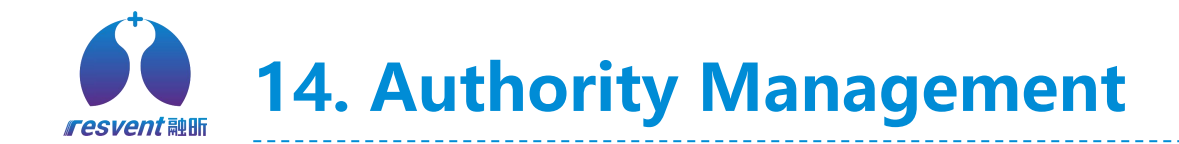

| esAssist |   | Clinical   Admin          | istrator        |                                  |                                                                                                    | Date Format Month/Date/Year ▼ Lang           | uage English 🔹 🇘 shiyan 🔹 🐳             |
|----------|---|---------------------------|-----------------|----------------------------------|----------------------------------------------------------------------------------------------------|----------------------------------------------|-----------------------------------------|
| :e       | ~ | Home Staff ×              |                 |                                  |                                                                                                    |                                              |                                         |
| tion     | ~ | Name Please enter content | Account Number  | Please enter content             | Area Please select                                                                                 |                                              | Search                                  |
| ction    | ^ |                           |                 |                                  |                                                                                                    |                                              | Clear                                   |
|          |   |                           |                 |                                  |                                                                                                    |                                              |                                         |
|          |   | Manag                     | Associat Number |                                  |                                                                                                    |                                              |                                         |
|          |   | Name                      | Account Number  | EditStaff                        |                                                                                                    | ×                                            |                                         |
|          | ~ | sfdsasafsdf               | fsaf            | * Account<br>* Last name         | 55522<br>55533                                                                                     | 10:45:00                                     | Edit View Disable Delete Reset Password |
|          |   | 3213213132132sf           | 1321321         | * First name<br>Business Area    | ( 555<br>Please select                                                                             | 18:16:11                                     | Edit View Disable Delete Reset Password |
|          |   | dadaada                   | sfaa            | * Role                           | 43445<br>Please enter content                                                                      | 18:13:57                                     | Edit View Disable Delete Reset Password |
|          |   | 123123                    | 1231            | E-mail                           | Please enter content  If the email address is not filled in, thepassword email cannot be received. | 18:09:54                                     | Edit View Disable Delete Reset Password |
|          |   | oyj                       | оуј             | * Country<br>* Time Zone         | Afghanistan<br>Axia/Kabul                                                                          | 10:10:02                                     | Edit View Disable Delete Reset Password |
|          |   | shiyang                   | chivanty        | Province<br>City                 | Please enter content Please enter content                                                          | 16:35:33                                     | Edit View Disable Delate Reset Password |
|          |   | Sillyaniy                 | Sillyaniy       | Street<br>Address<br>Postal Code | Please enter content Please enter content                                                          | 10.33.33                                     | Edit view Disable Delete Reset Fassword |
|          |   | 11                        | R人员1            |                                  |                                                                                                    | Send account email         Cancel         OK | Edit View Disable Delete Reset Password |
|          |   | 11                        | R人员             |                                  |                                                                                                    | 10:18:32                                     | Edit View Disable Delete Reset Password |
|          |   | 1.000                     |                 | 33                               |                                                                                                    | Enabled 08-02-2022 14:33:02                  | Edit View Disable Delete Reset Password |

#### Staff MGT

Access the **Staff list** via the left menu bar, in the Staff list, Institution users can add or edit staff

 Click on Add Staff to add a new staff.
 Click on Edit to modify information for this staff.
 Click on Delete and a confirmation windows will pop up, click on OK to delete staff.

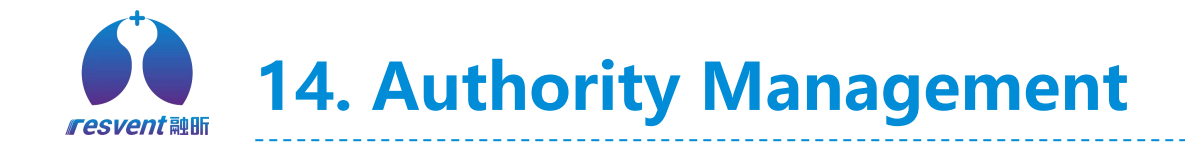

| ResAssist Beta    | Clinical   Adminis        | trator        |                  |                                                                                                | I                                                                                                    | Date Format M/D/Y▼ | Language English 🔻 🗘 shiyan 🕶 🎧 |
|-------------------|---------------------------|---------------|------------------|------------------------------------------------------------------------------------------------|----------------------------------------------------------------------------------------------------|--------------------|---------------------------------|
| 🕏 Device 🗸 🗸      | Home Staff × Role ×       |               |                  |                                                                                                |                                                                                                    |                    |                                 |
| 🏛 Institution 🗸 🗸 | Role Please enter content | Add time Date | To Date          |                                                                                                |                                                                                                    |                    | Q Search                        |
| 🔹 Authority 🛛 🔿   |                           |               |                  |                                                                                                |                                                                                                    |                    | Clear                           |
| Staff             |                           |               |                  |                                                                                                |                                                                                                    |                    | + Add Role                      |
| Role              | Polo ID                   | Polo          | Polo Description |                                                                                                |                                                                                                    |                    | Operation                       |
| Area              | NOTE ID                   | Note          | Noie Description | Edit role                                                                                      |                                                                                                    | ×                  | 2                               |
| 🛓 User 🗸 🗸        | 644                       | AA            | AA               | * Role AA<br>Name                                                                              |                                                                                                    |                    | Edit Delete View                |
|                   | 589                       | R-Code 角色     | *                | * Member AA                                                                                    |                                                                                                    |                    | Edit Delete View                |
|                   | 462                       | 控制菜单          | 控制菜单             | <ul> <li>Business</li> <li>Management</li> </ul>                                               |                                                                                                    |                    | Edit Delete View                |
|                   | 328                       | abbyryry      | abbyryry         | <ul> <li>Remote upgrade</li> <li>Remote upgrade</li> <li>Device</li> <li>Ventilator</li> </ul> | S View                                                                                                    |                    | Edit Delete View                |
|                   | 327                       | abbyry        | cenhongry        | <ul> <li>Log</li> <li>Device modification</li> <li>Device usage</li> </ul>                     | ☑ View<br>☑ View                                                                                                    |                    | Edit Delete View                |
|                   | 214                       | 小猪佩奇          | 7                | Device upload     Operation Logs     Institution     Hospital                                  | S View<br>S View                                                                                                    |                    | Edit Delete View                |
|                   | 199                       | daitest       | daitest          | <ul> <li>Institution</li> <li>Authority</li> <li>Staff</li> </ul>                              | Add     Delete     Edit     View     Maintain     Export                                                                                                    |                    | Edit Delete View                |
|                   | 198                       | 78788         | 121212           |                                                                                                | and sense of comments of the sense of the sense of the se | Cancel             | Edit Delete View                |
|                   | 169                       | Second Admin  | Second Admin     |                                                                                                |                                                                                                    | ,                  | Edit Delete View                |
|                   | 147                       | test667       | test667          | 0                                                                                              | 02-08-2022 06:48:57                                                                                                    | shiyan             | Edit Delete View                |

### Role MGT

Access the **Role list** via the left menu bar, in the Role list, Institution users can set roles for staff and assign authorities according to role types

 Click on Add Role to add a new staff.
 Click on Edit to modify authorities for this role.
 click on Delete and a confirmation windows will pop up, click on OK to delete role.

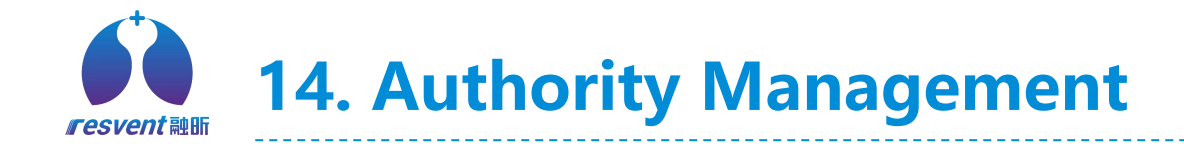

| ResAssist Beta    | Clinical   Administr       | ator                         |                         |                                | D                              | ate Format M/D/Y▼ Languag | e English▼ 🎝 shiyan マ 👔 🔤   |
|-------------------|----------------------------|------------------------------|-------------------------|--------------------------------|--------------------------------|---------------------------|-----------------------------|
| 🕽 Device 🗸 🗸      | Home Staff × Role × Ar     | ea ×                         |                         |                                |                                |                           |                             |
| 🗈 Institution 🗸 🗸 | Area Please enter content  |                              |                         |                                |                                |                           | Q Search                    |
| Authority ^       |                            |                              |                         |                                |                                |                           | © Clear                     |
| Staff             |                            |                              |                         |                                | Edit Region                    | ×                         | + Add Area One Click Export |
| Role              | Area                       | Area                         | Description             | Add time\$                     | * Region 1                     |                           | Operation                   |
| Area              | 7421850                    | rew                          | ewrw                    | 09-08-2022 18:05:42            | Description                    |                           | 2<br>Edit Delete View       |
| User 🗸 🗸          | 4711069                    | 1                            | 1                       | 09-08-2022 17:11:11            |                                | Cancel OK                 | Edit Delete View            |
|                   | 2551791                    | A1                           | A1                      | 09-05-2022 21:04:15            | shiyan                         | Q                         | Edit Delete View            |
|                   | 3371107                    | hong                         | hongcennr               | 05-06-2022 16:52:17            | abbyrygl                       | 1                         | Edit Delete View            |
|                   | 6181938                    | abby                         | cenhong                 | 05-06-2022 16:40:18            | shiyan                         | 1                         | Edit Delete View            |
|                   | 3801864                    | 周日                           | 123                     | 04-20-2022 01:43:00            | shiyan                         | 2                         | Edit Delete View            |
|                   | 0391349                    | BOONENC   0000531            | 643 GREENWAY RD BOON    | 02-15-2022 05:47:19            | shiyan                         | 0                         | Edit Delete View            |
|                   | 0081586                    | MARIONIL   0003734           | 204 RUSHING DR HERRIN,  | 02-15-2022 05:46:48            | shiyan                         | ٥                         | Edit Delete View            |
|                   | 9ℓ<br>Device SN ≎          | Device Model \$              | Aassign Institution ¢   | Doctor \$ Patient \$           | Last online time \$ Added Time | ¢                         | Edit Delete View            |
|                   | GB-28888855<br>GA-28123451 | iBreeze Tech<br>iBreeze Tech | Yes shiyan<br>No shiyan | shiyisheng hong1               | / 2022-05-06 02                | 21:34 Q                   | Edit Delete View            |
|                   | GB-28999923                | iBreeze Tech                 | Yes shiyan 🤋            | K123456712345781234 5432534323 | / 2022-04-19 01:               | :12:09                    |                             |

#### Area MGT

Access the **Area list** via the left menu bar, in the Area list, Institution users can add different regions and assign the realted role/staff to each region

 Click on Add Area to add a new area.
 Click on Edit to modify information for this area.
 click on Delete to delete area.

3. Click on **Number of device**, View details of the devices managed in this area.

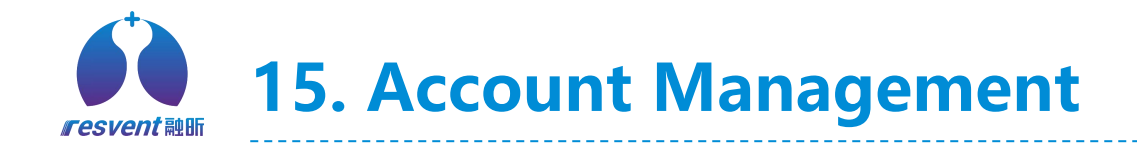

| ResAssist Beta    | Clinical   Administrator |                      |                     |                        |               | Date Format M/D/Y▼ Language English▼ 42 shiyan マ 🐳 |                     |                     |                         | Acc        |
|-------------------|--------------------------|----------------------|---------------------|------------------------|---------------|----------------------------------------------------|---------------------|---------------------|-------------------------|------------|
| 🕅 Device 🗸 🗸      | Home                     | Edit × Patient × D   | evice × Institution | × Edit × Staff ×       | User × Edit × |                                                    |                     |                     |                         |            |
| 🏦 Institution 🗸 🗸 | Account                  | Please enter content | Name Please er      | iter content User Type | Please select |                                                    |                     |                     | Q Search                | Access t   |
| 🍄 Authority 🗸 🗸   |                          |                      |                     |                        |               | Message                                            |                     |                     | × © Clear               | via the l  |
| 🛓 User 🛛 🔨        |                          |                      |                     |                        |               | Message Title     Please     Content     Please    | enter content       |                     | Message                 | the Acco   |
| User              |                          | Name                 | User Type           | Account                | Phone         | ОК                                                 | Cancel              |                     | on                      | Institutio |
| 🖶 Consumables 🗸 🗸 |                          | 7                    | Institution         | erye4                  | 7             | Cree qquom                                         | ,                   | UT TO LOLL TOTTING  | cure status management  | differen   |
|                   |                          | 专业医生                 | Doctor              | 专业医生                   | 7             | /                                                  | 2022-09-09 08:27:46 | 09-09-2022 16:26:38 | Edit, Status Management | allocate   |
|                   |                          | 12                   | Patient             | GB-1F000007            | 8208208820    | 1                                                  | 1                   | 09-09-2022 03:58:20 | Edit status Management  | daily ma   |
|                   | <b>v</b>                 | 12                   | Patient             | GB-1F000007            | 8208208820    | 1254122158@qq.com                                  | - 1                 | 09-09-2022 03:48:21 | Edit Status Management  |            |
|                   |                          | GA-1F999989          | Patient             | GB-1F000007            | 7             | /                                                  | 7                   | 09-08-2022 10:36:49 | Edit Status Management  | 1. Users   |
|                   |                          | rh1                  | Patient             | GB-1F000007            | 1             | 164908507@qq.com                                   | 2022-09-02 06:21:22 | 09-02-2022 14:20:53 | Edit Status Management  | account    |
|                   |                          | GB2B454382           | Patient             | GB-1F000007            | /             | 1                                                  | 1                   | 09-01-2022 16:16:29 | Edit Status Management  | message    |
|                   |                          | rh                   | Patient             | rh                     | 15970703322   | 1649088507@qq.com                                  | 2022-09-13 03:05:28 | 08-31-2022 16:23:13 | Edit Status Management  | 2. Click   |
|                   | ~                        | 12112                | Doctor              | GB-1F000007            | 7             | xianrong.w@resvent                                 | 1                   | 08-30-2022 17:26:24 | Edit Status Management  | the infor  |
|                   |                          | sfsasfsa             | Patient             | GB-1F000007            | /             | /                                                  | 1                   | 08-30-2022 14:47:08 | Edit Status Management  | account    |

#### **Account MGT**

Access the **Account list** via the left menu bar, in the Account list, Institution users can add different accounts and allocate the accounts for daily management

Users can select the account and send it messages.
 Click Edit to modify

the information for this account